附件 3

## 2023年度东莞市医师定期考核

## 模拟考试操作流程

一、注意事项:

(一)模拟考试的题目与10月12-13日组织的"2023年 度东莞市医师定期考核业务水平测评"正式考试的考题无任何 相关性,仅为了方便考生熟悉APP考试流程。

(二)建议各位考生用手机移动网络进行模拟考试,以测试手机网络流畅程度。

(三)卫生机构无需集中组织模拟考试。

二、操作流程:

(一)考生扫描下方二维码或在各大应用商店搜索"医东",下载(医东 APP)。

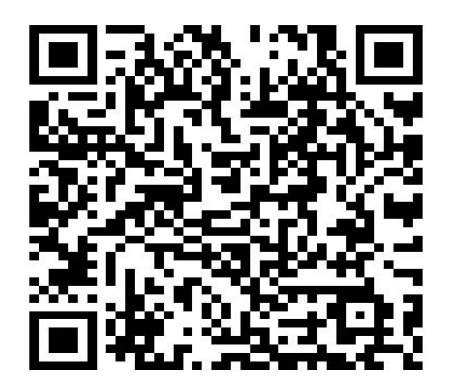

注意:确保医东 APP 为最新版本(若非最新版本,登入 APP 时有弹窗提示"发现新版本"),并能够正常登录,否则将 影响正常操作。 (二)登录医东 APP, 点击首页"东莞市医师定期考 核"图片,进入"东莞市医师定考"页面,如下图所示:

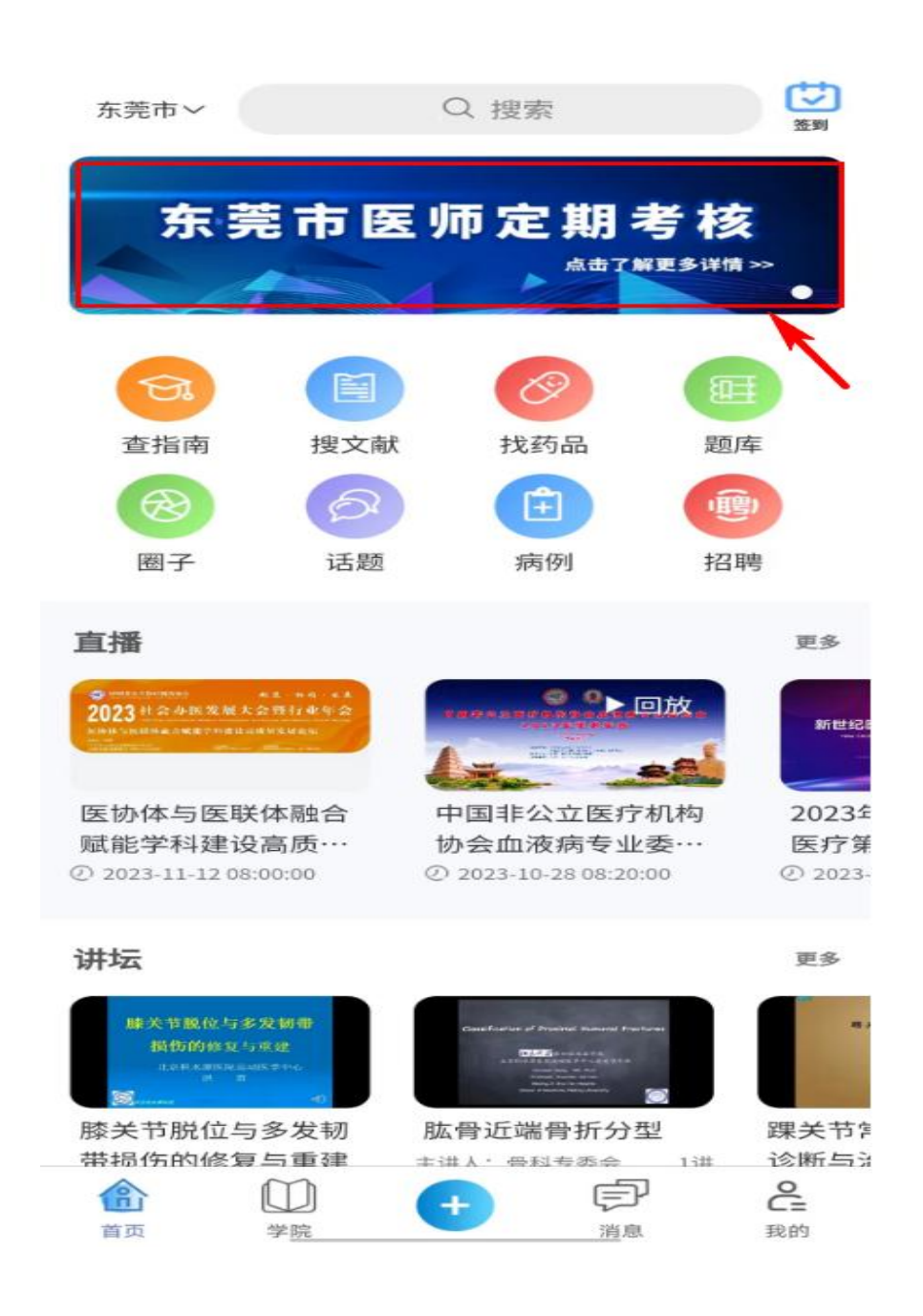

(三)选择"模拟考试",点击"开始模拟",进行模拟 考试,如下图所示:

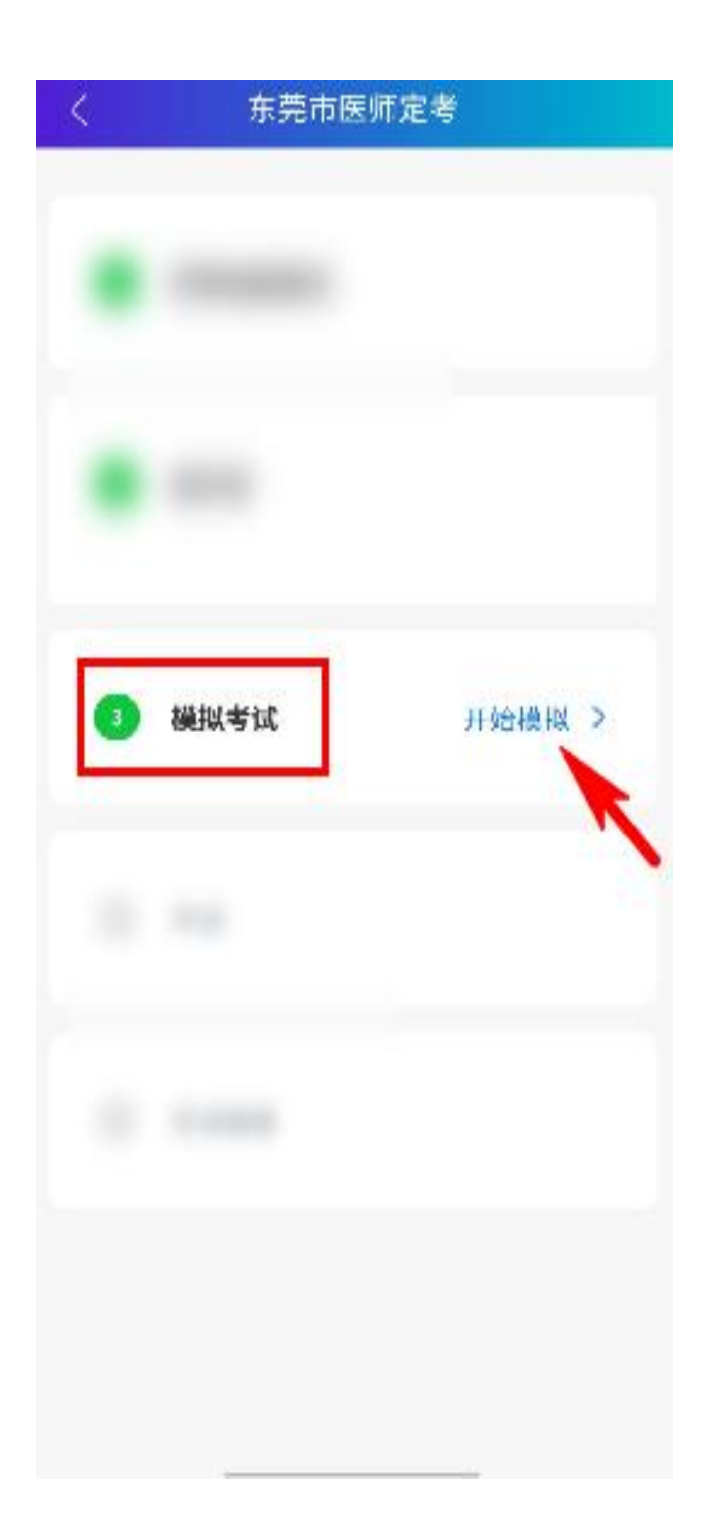

(四)核对身份信息无误后,点击"下一步",进入"考试须知"页面,如下图所示:

| <                                          | 东莞市医师定考 |
|--------------------------------------------|---------|
| <b>亥对个人信息</b><br>青认真核对个人信息,如有疑问请手机截屏联系相关部门 |         |
| 姓名                                         |         |
| 性别                                         |         |
| 身份证号                                       |         |
| 考试科目                                       |         |
|                                            | 下一步     |
|                                            |         |

(五)认真阅读"考试须知",点击"开始考试",如下 图所示:

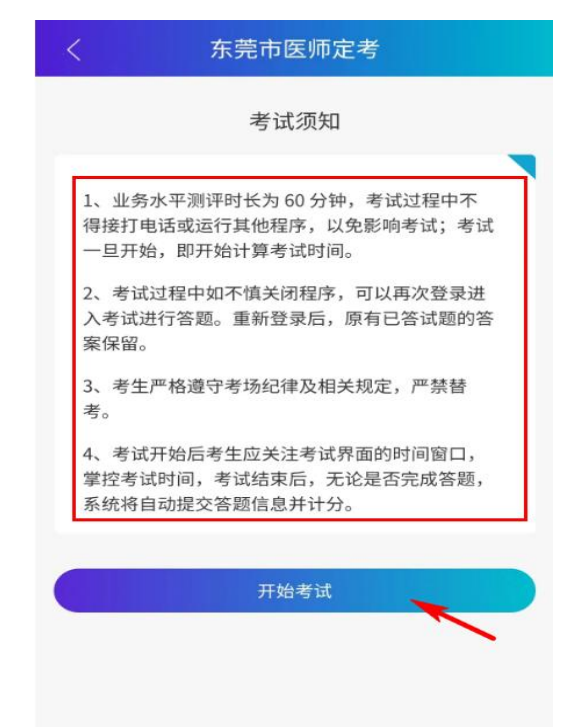

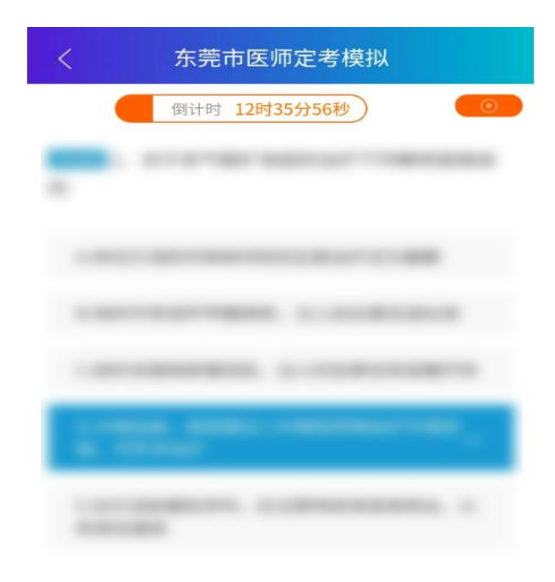

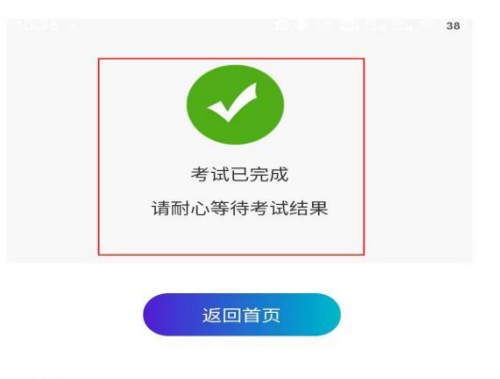

温馨提示: 1.如遇问题,请咨询:400-6623-955(周一至周五 9:0 0-17:30)

**答题卡 1/100** 

下一题